## Make a File Searchable when You Scan

When you scan to PDF, FileCenter can automatically make the file searchable, without any extra steps or effort on your part. Here's how:1. Click Scan on the main toolbar (in either Manage or Edit view)2. On the scan dialog, down under the Scan tab, make sure the scan Type is PDF

| ſ | Scan Ad                           | just OCR Separa                                | ate A                                            | dvanced MetaData                                                                   | Barcodes N                         | Map Varia                                                                       | bles                                       |
|---|-----------------------------------|------------------------------------------------|--------------------------------------------------|------------------------------------------------------------------------------------|------------------------------------|---------------------------------------------------------------------------------|--------------------------------------------|
| L | Type:<br>Color:<br>DPI:<br>Paper: | PDF<br>Black & White<br>300 X 300<br>US Letter | <ul><li>&gt;</li><li>&gt;</li><li>&gt;</li></ul> | Use Scanner Dia<br>Use Flat Bed<br>Scanner Duplex<br>Manual Duplex<br>Invert Pages | alog Au<br>Du<br>Re<br>Re<br>re Au | uto Crop P<br>eskew Page<br>especkle Pa<br>emove Bon<br>emove Pun<br>uto Rotate | ages<br>ages<br>ders<br>ich Holes<br>Pages |
| [ | Help                              | Scanning Prot                                  | olems?                                           |                                                                                    | Start                              | Scan                                                                            | Cancel                                     |

- 3. Click the OCR tab
- 4. Select Make Searchable PDF

| Profile:         |                         | Standard     | Profile   |                | $\sim$    | New Delete Save |           |        |  |
|------------------|-------------------------|--------------|-----------|----------------|-----------|-----------------|-----------|--------|--|
| Scan             | an Adjust OCR* Separate |              | Advanced  | MetaData       | Barcodes  | Map             | Variables |        |  |
|                  | Make se                 | archable PDF |           | OCR Er         | ngine:    | Readiris        |           | $\sim$ |  |
| Send te Nto Word |                         |              | d         | Line br        | eaks:     | By Paragraph    |           | $\sim$ |  |
|                  | Check he                |              | ieck here | ige te         | ext:      | Word Alig       | jned      | $\sim$ |  |
|                  |                         |              |           | age ti         | meout:    | 120 se          | conds     |        |  |
|                  |                         |              |           | Page tł        | nreads:   | 2               |           |        |  |
|                  |                         |              |           | Lim            | it OCR to | 1 page(s).      |           |        |  |
|                  |                         |              |           | Turn off colun |           | n recogniti     | on        |        |  |
|                  |                         |              |           |                |           |                 |           |        |  |

5. If you want to default to these settings, click the Save button right above the list of

options

6. Proceed with your scan

After the scan, FileCenter will run OCR in the background. You will see a small status bar on FileCenter's bottom frame showing the progress. When it finishes, your PDF will be fully searchable.

Online URL: <u>https://support.quikbox.com/article.php?id=53</u>